## **Table of Contents**

Guías de Configuraciones > VIVOTEK > Cámaras IP

| Reproducción por RTS | ) | . 2 |
|----------------------|---|-----|
|----------------------|---|-----|

## **Reproducción por RTSP**

Para ver la transmisión de medios usando reproductores RTSP, puede usar el reproductor que admite transmisión RTSP.

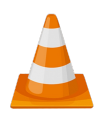

## VLC media player

- 1. Inicie el reproductor RTSP.
- 2. Elija Archivo > Abrir URL. Aparecerá un cuadro de diálogo de URL.

3. El formato de la dirección es rtsp://<dirección IP>:<puerto rtsp>/<nombre de acceso de transmisión RTSP para stream1 o stream2>

Como la mayoría de los ISP y reproductores solo permiten la transmisión RTSP a través del puerto número 554, configure el puerto RTSP a **554**.

| A VLC media pla<br>Media Playback                                                           | 🛓 Open M                          | edia                                       |                          | -                |
|---------------------------------------------------------------------------------------------|-----------------------------------|--------------------------------------------|--------------------------|------------------|
| Playlist                                                                                    | ▶ File                            | 📀 Disc                                     | 🚏 Network                | I Capture Device |
| <ul> <li>Playlist</li> <li>Media Library</li> <li>My Computer</li> <li>My Videos</li> </ul> | Network<br>Please en<br>rtsp://19 | Protocol<br>ter a network<br>2.168.51.64:5 | URL:<br>55 4/live1s1.sdp | ]                |

4. Si la cámara cuenta con credenciales, ingrese usuario y contraseña, posteriormente el video en vivo se mostrará en su reproductor.

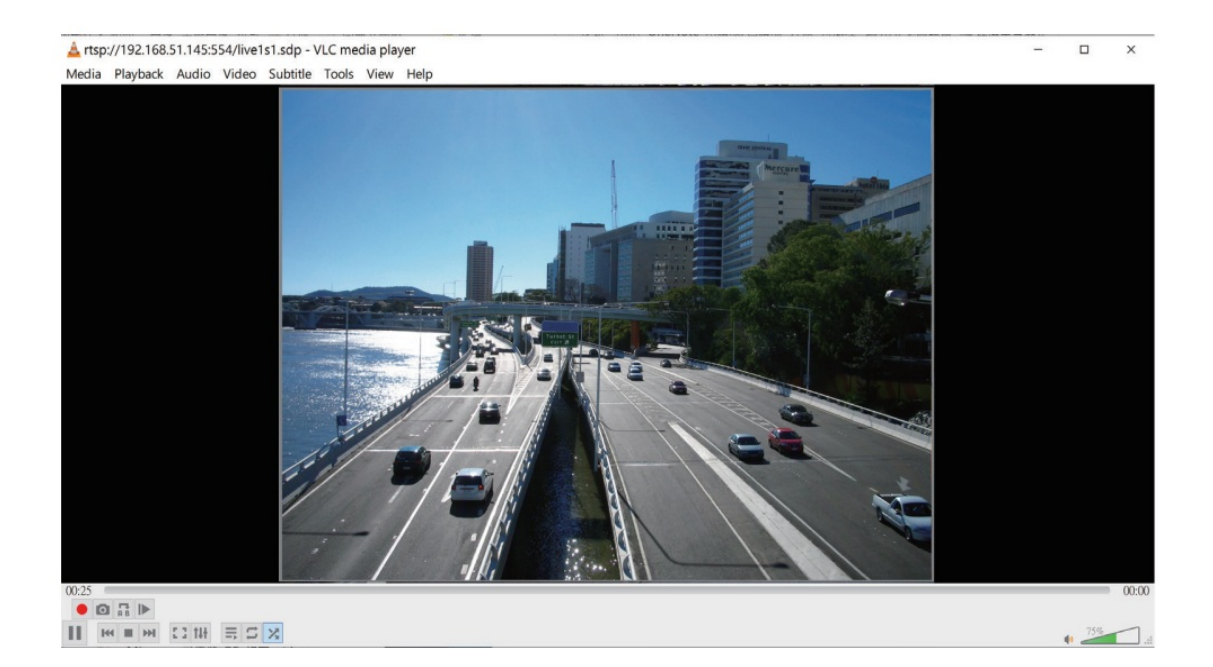